# COMMENT MODIFIER LES COORDONNÉES BANCAIRE D'UN ABONNEMENT ?

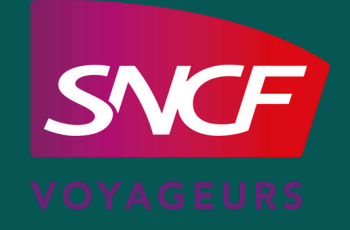

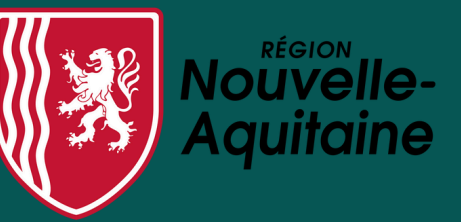

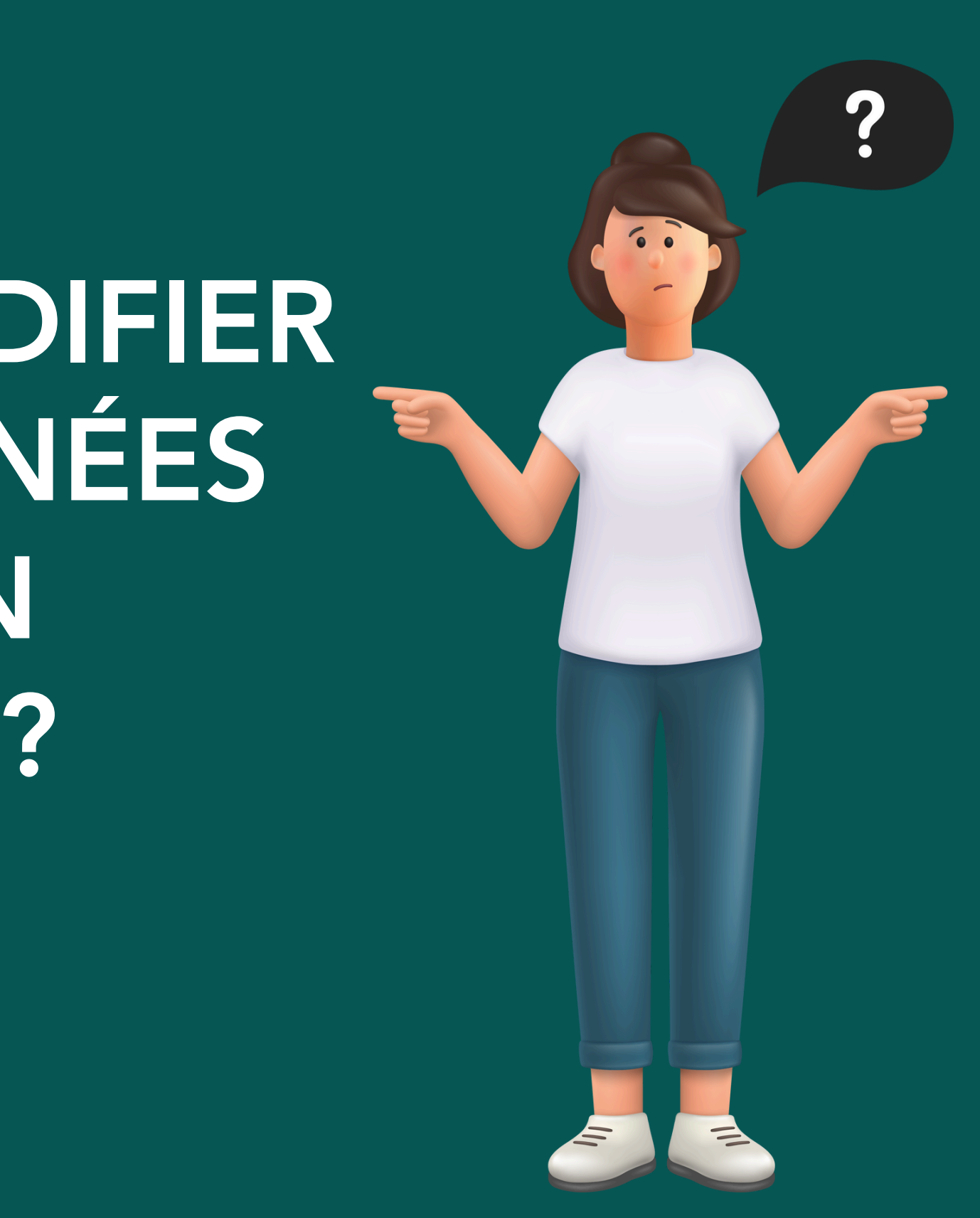

# AVANT DE COMMENCER MES DÉMARCHES, JE M'ASSURE D'AVOIR :

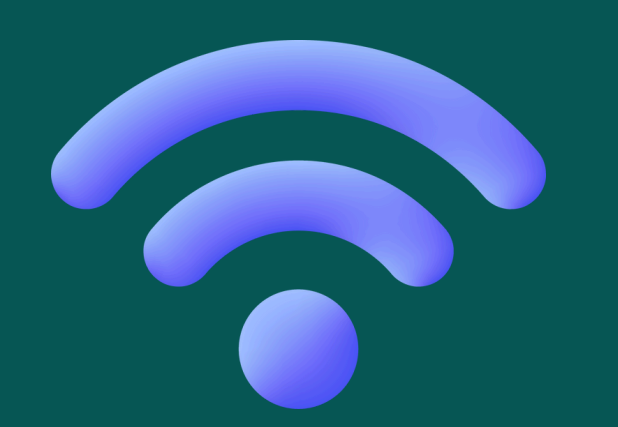

Une connexion internet

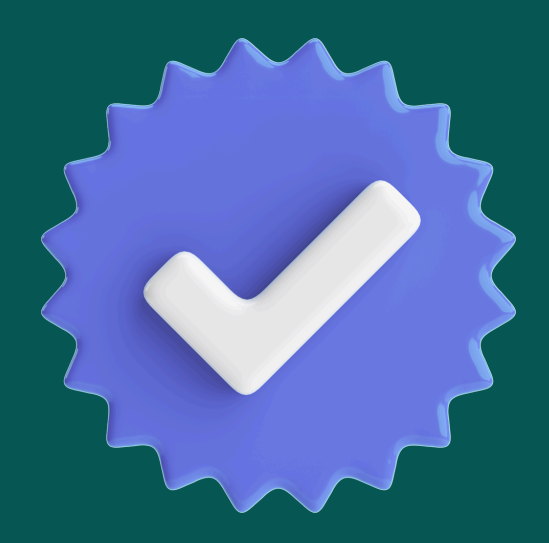

Un abonnement annuel

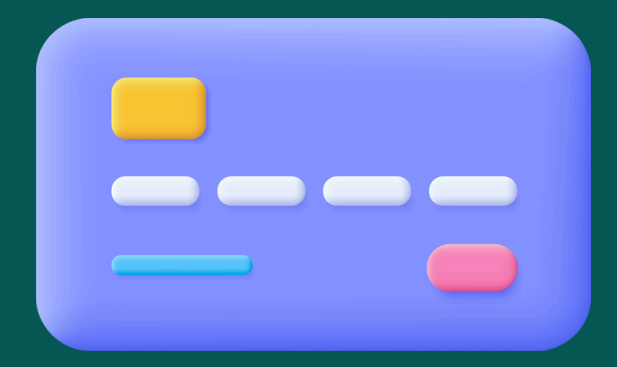

## Un IBAN

**02** MES INFOS BANCAIRES

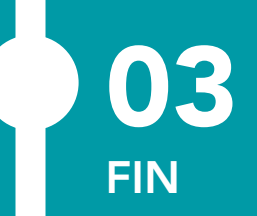

# 

# J'ACCÈDE À MON ABONNEMENT SUR LE SITE **TER NOUVELLE-AQUITAINE**

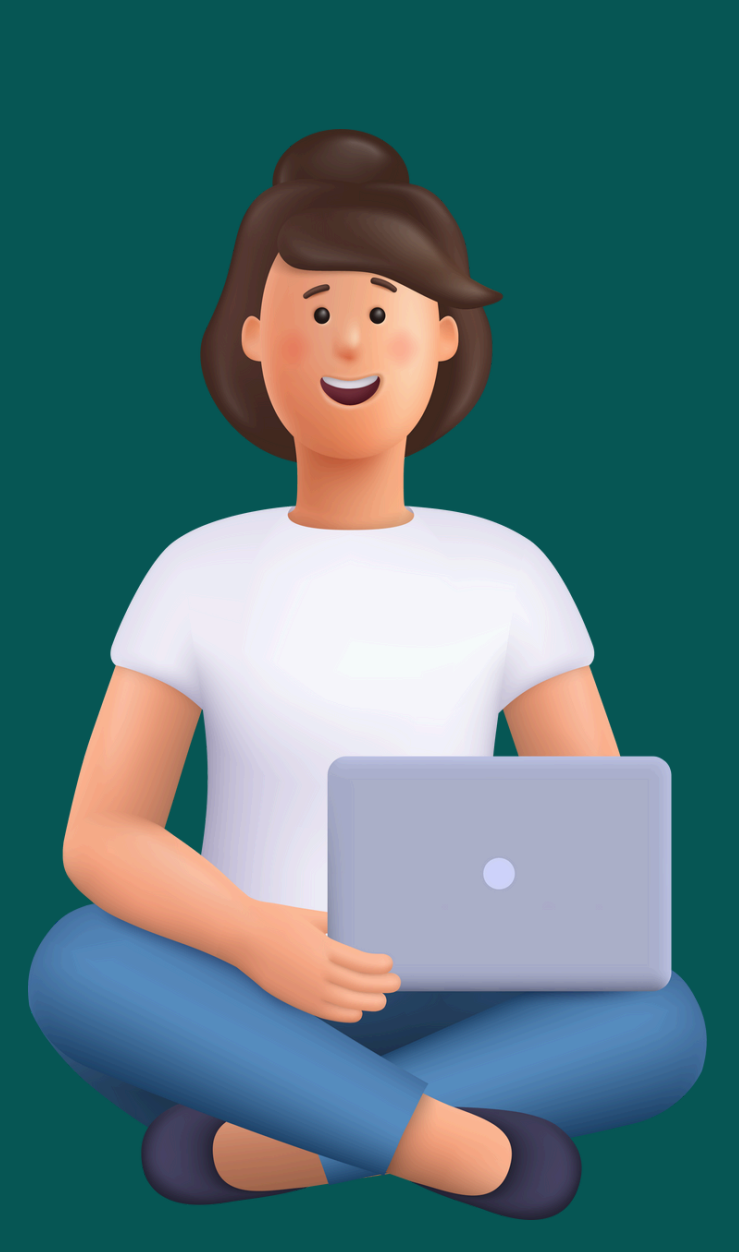

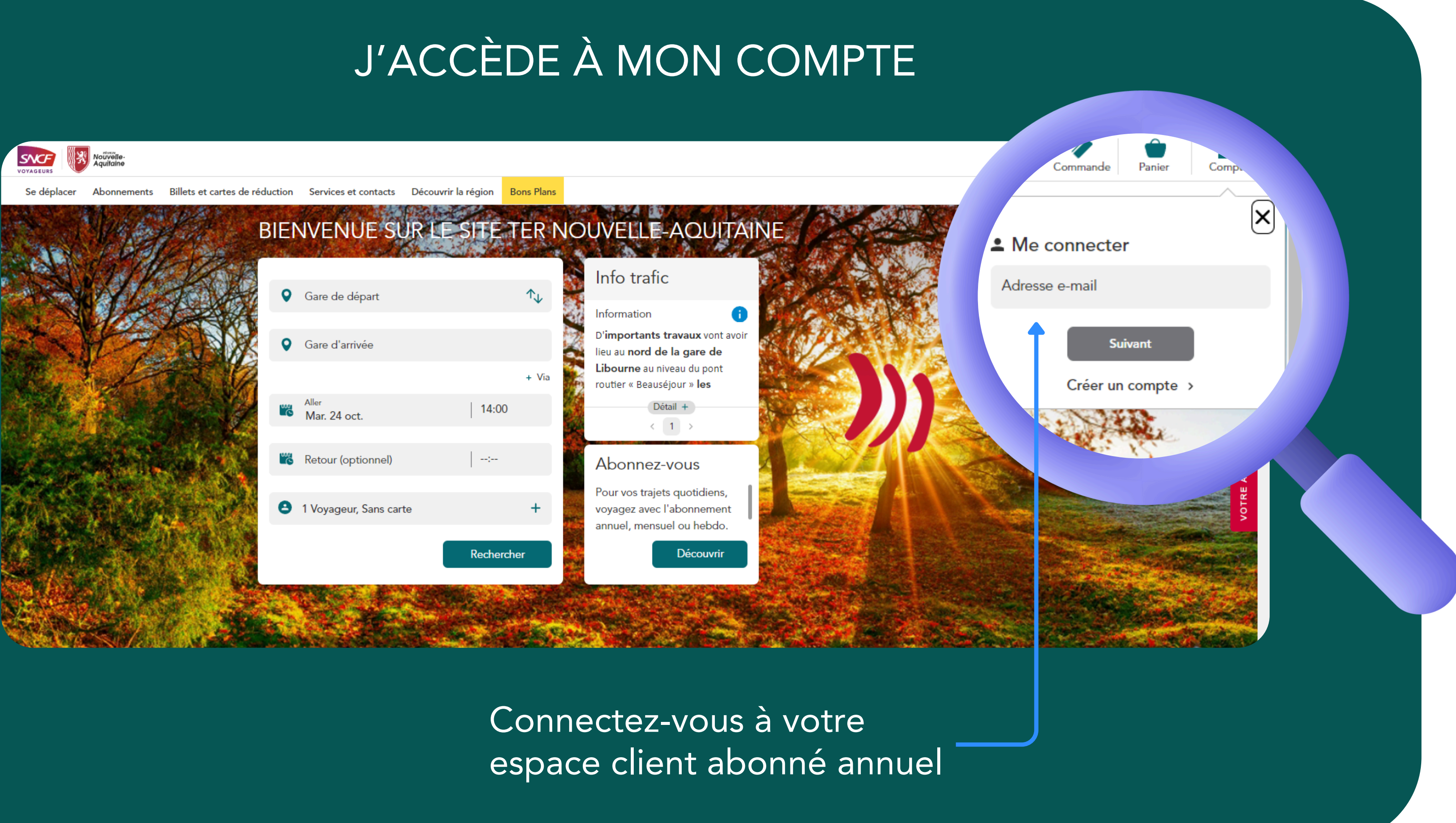

## Sélectionnez l'abonnement pour lequel vous souhaitez modifier les coordonnées bancaires

#### Espace client

Mes abonnements

#### Actif le 01/11/2023

Pass Abonné Annuel Abonnement N°AQUUF1300001395 M. Sncf Client

#### Actif le 01/11/2023

Pass Abonné Annuel Abonnement N°AQUUF1300001394 M. Sncf Client

#### Actif le 01/11/2023

Pass Abonné Annuel Abonnement N°AQUUF1300001379 M. Ded De

#### ④ Actif le 01/11/2023

Pass Abonné Annuel Abonnement N°AQUUF130000

M. Sncf Client

#### Mon compte

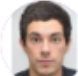

M. Sncf Client

#### Référence client 000000371

Coordonnées client.naqter@gmail.com 060000000

Adresse postale 01 Rue sncf, 33000 Bordeaux

<u>Voir plus</u>

#### Besoin d'aide ?

>

>

5

#### Contacter le centre de relation client régional

Le centre de relation client est là pour vous aider. De 08h00 à 18h00 du lundi au vendredi. Fermé les samedis, dimanches et jours fériés

#### ⑦ Réclamation, FAQ

Retrouvez les réponses à toutes vos questions sur notre espace FAQ et réclamation. >

## Cliquez sur « Gérer mon moyen de paiement »

| es |
|----|
|    |
| é  |
|    |
|    |
|    |
|    |
|    |
|    |
|    |
|    |
|    |
|    |
|    |
|    |
|    |
|    |
|    |
|    |
|    |

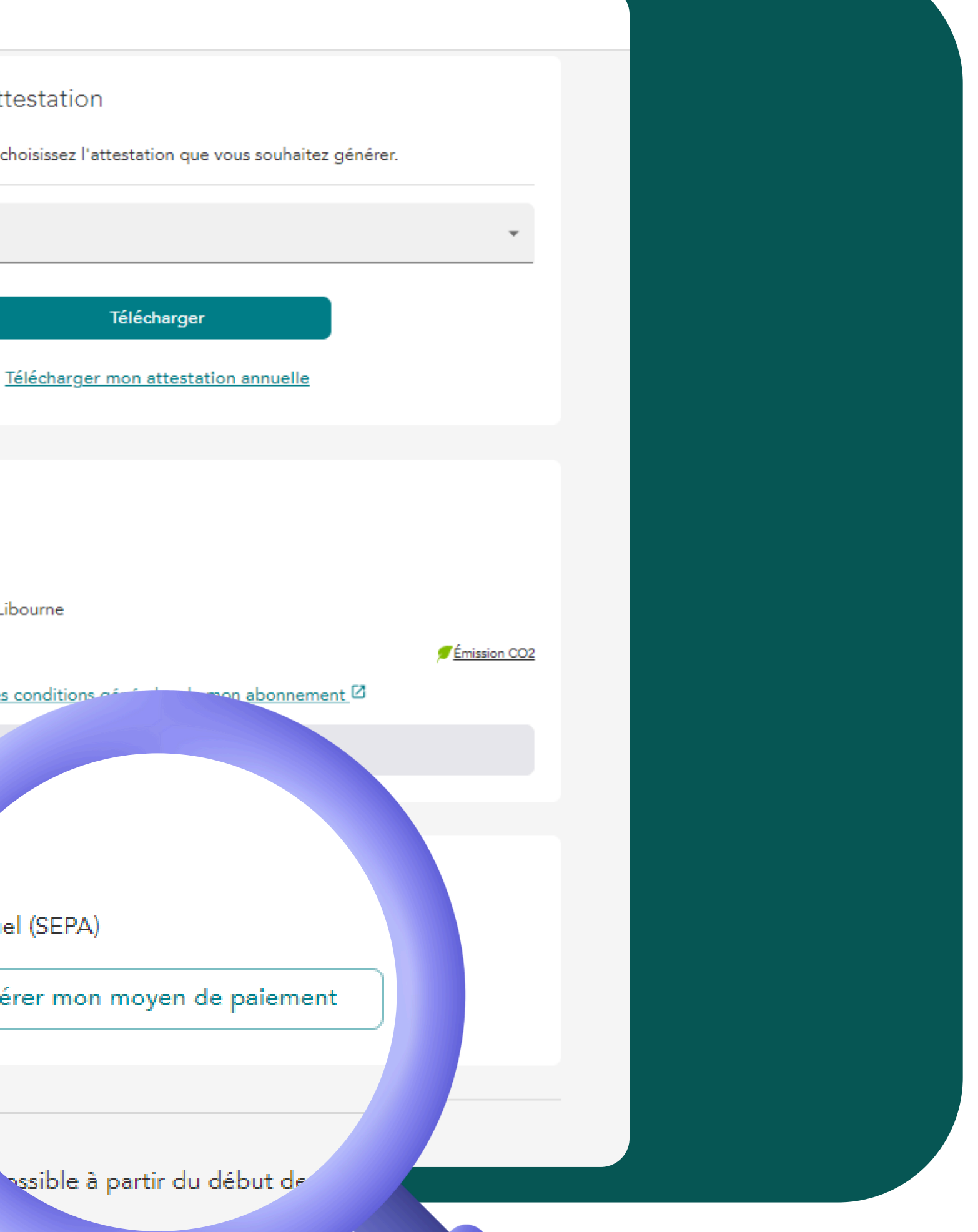

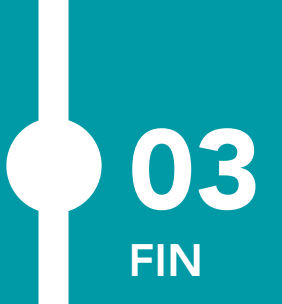

01

DÉBUT

# 02.

# JE MODIFIE MES INFORMATIONS BANCAIRES

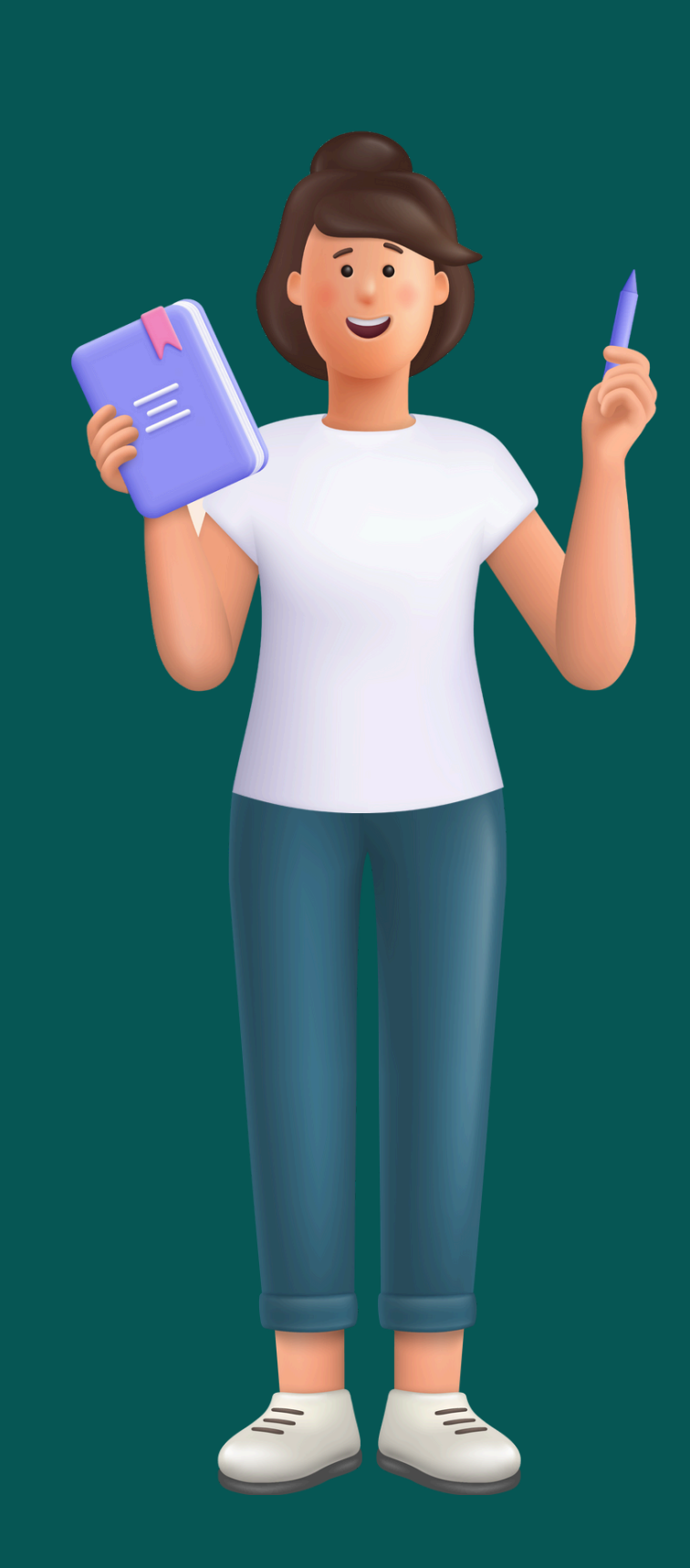

< Retour

### Mon moyen de paiement

### Informations bancaires

IBAN : FR76-3006-6100-4100-0105-7380-116 Titulaire : Sncf Client Adresse : 4 place Maison-Dieu, 87000 Limoges Téléphone : +33684329267

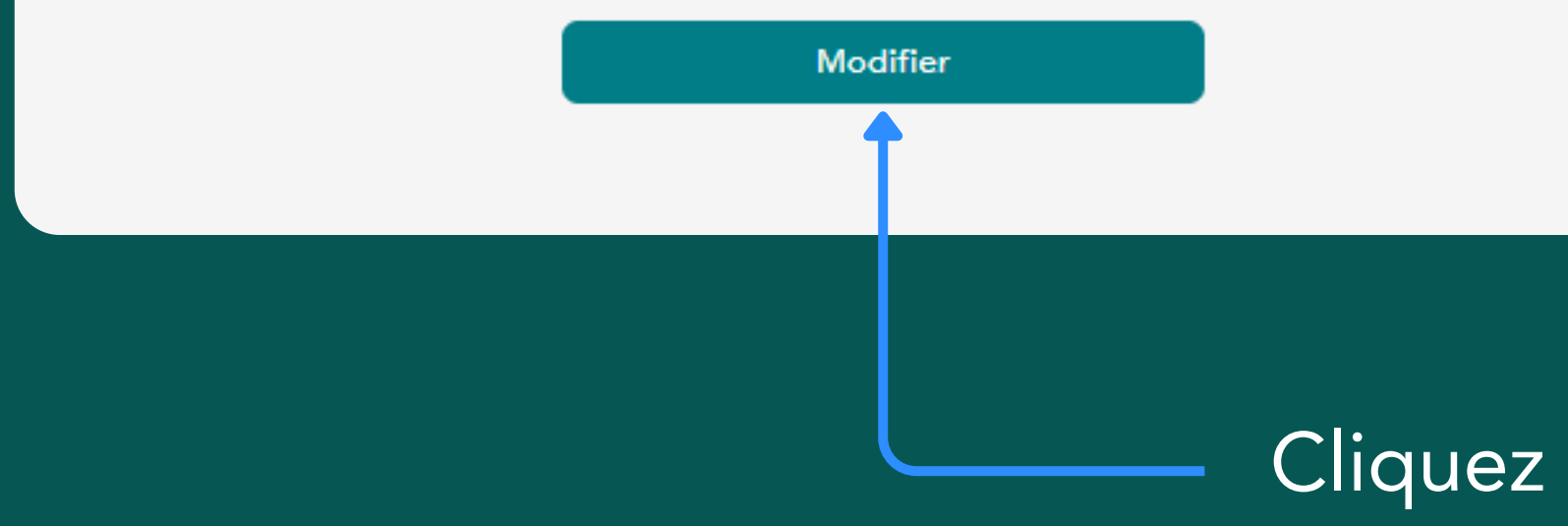

## Cliquez sur « Modifier »

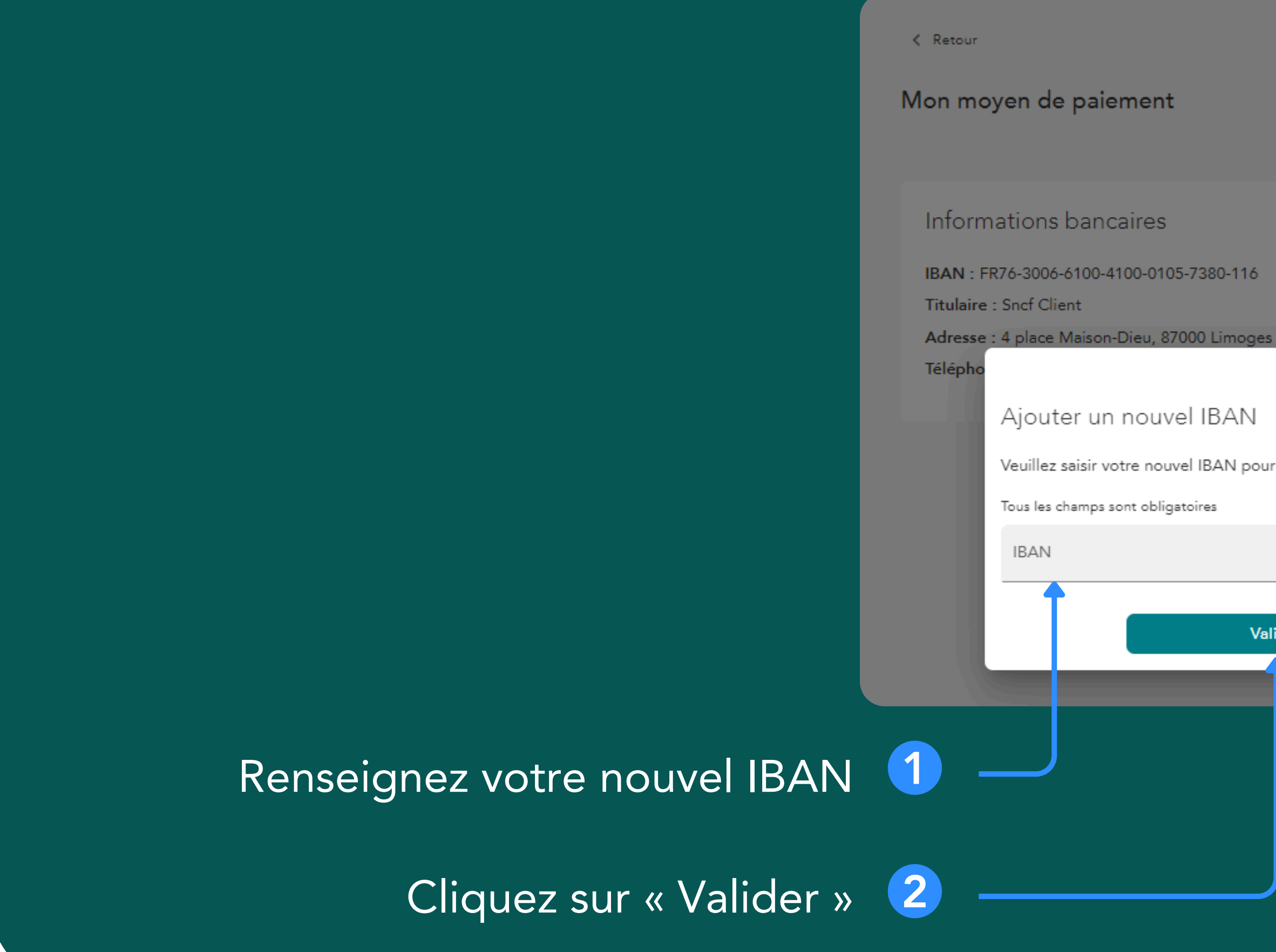

# $\times$ Veuillez saisir votre nouvel IBAN pour signer votre mandat de prélèvement. Valider

### Renseignez les 1 informations du titulaire de l'IBAN

| Mon mo                                           | oyen de paiement                                                                          |        |
|--------------------------------------------------|-------------------------------------------------------------------------------------------|--------|
| Inforn<br>IBAN :<br>Titulair<br>Adress<br>Téléph | Ajouter un nouvel IBAN<br>Veuillez saisir les coordonnées du payeur.<br>Madame O Monsieur |        |
|                                                  | Nom<br>Prénom<br>Email (email@domaine.fr)                                                 |        |
|                                                  | Téléphone portable (10 chiffres)                                                          | Valide |

Cliquez sur « Valider » 2

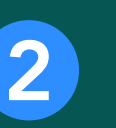

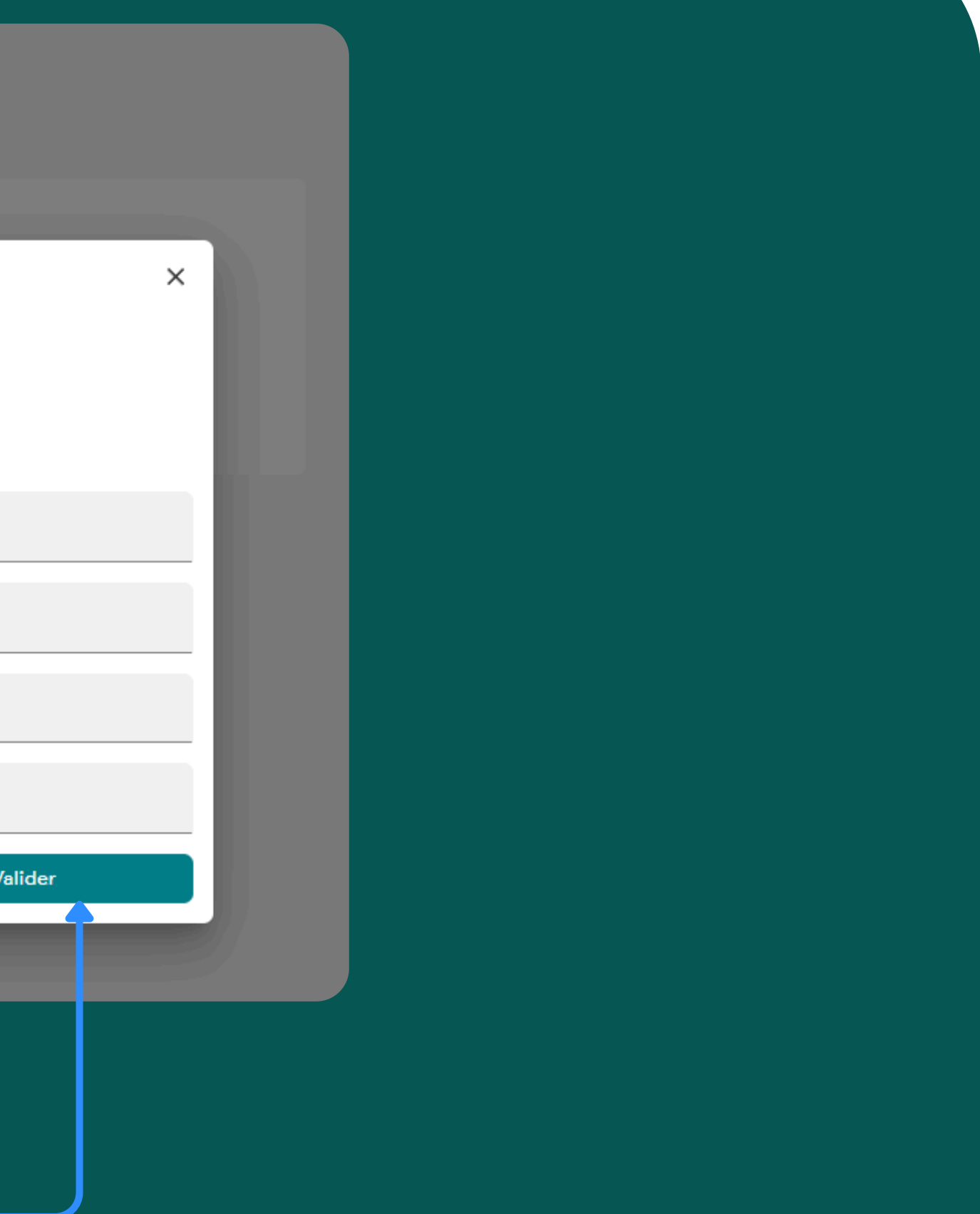

## Renseignez l'adresse 1 de facturation souhaitée du payeur

| N / |       | 1  |       |     |
|-----|-------|----|-------|-----|
| Non | moven | de | palem | ent |
|     |       | _  |       |     |

#### Informations bancaires

| IBAN : FR76   | -3006-6100-4100-0105-7380-116                    |
|---------------|--------------------------------------------------|
| Titulaire : S |                                                  |
| Adresse : 4   |                                                  |
| Téléphone :   | Ajouter un nouvel IBAN                           |
|               | Veuillez saisir l'adresse de facturation du paye |
|               | Adresse de facturation                           |
|               |                                                  |
|               | Ville                                            |
|               | Code postal                                      |
|               | Retour                                           |
|               |                                                  |

Cliquez sur « Valider » 2

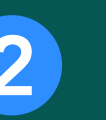

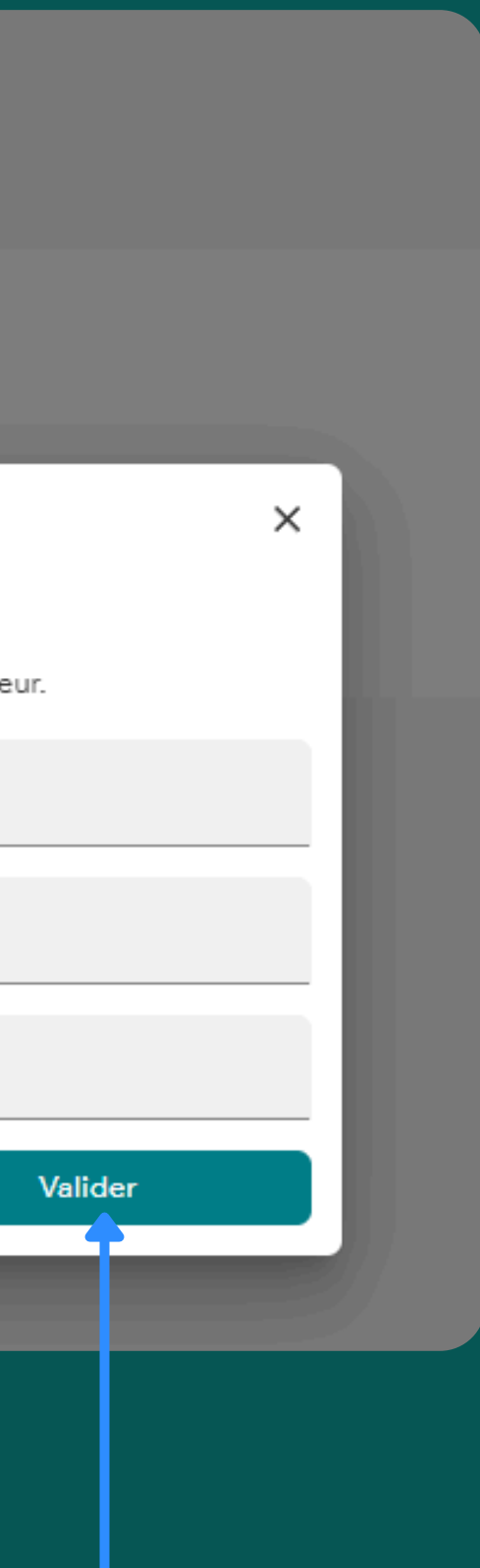

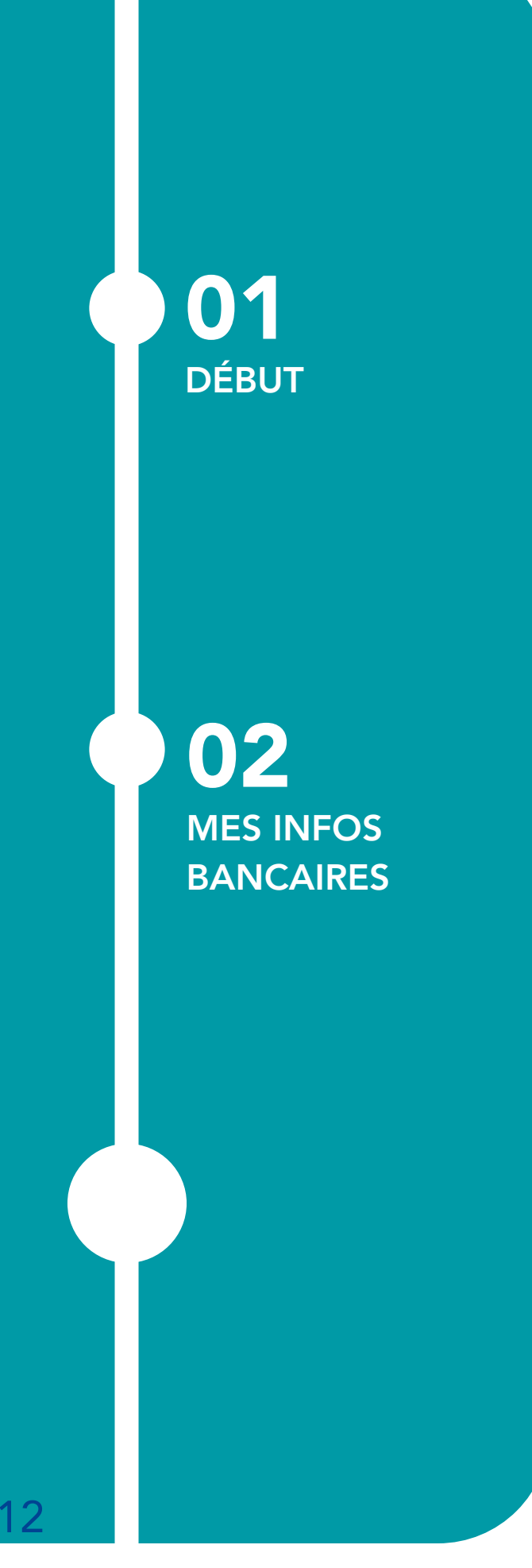

# 03. CONFIRMATION DU CHANGEMENT

Un message de confirmation de modification s'affiche.